### How to cite Tandem Repeats Finder (TRF)

Author: G. Benson, Tandem repeats finder: a program to analyze DNA sequences, Nucleic Acids Research (1999), Vol. 27, No. 2, pp. 573-580. Site: http://tandem.bu.edu/trf/trf.html

TRF 4.09 has been tested and integrated with pSTR.

#### pSTR Default Screen

| POLYMORPHIC SHORT TANDEM REPEATS F                                                                | NDER                                 | Welcome Welcome [ Log Out ]                                            |
|---------------------------------------------------------------------------------------------------|--------------------------------------|------------------------------------------------------------------------|
| Home About pSTR pSTR Finder - TRF Change Password                                                 |                                      |                                                                        |
| PSTR FINDER MAIN FORM - FOR TANDEM REPEATS FINDER                                                 |                                      | Help                                                                   |
| pSTR Finder Workbench                                                                             | pSTR Find                            | er Message                                                             |
| Use TRF Generated STR Alignment Score (match, mismatch, indel)                                    | 2, 7, 7   Please fill in button to s | all required parameters then press Submit<br>ubmit the request.        |
| Min Align Score     Max Repeat Unit       50     •       6     •   5' & 3' Flanking Sequence Size | 10 Available r                       | eports to download:                                                    |
| FASTA Contig Sequence Input Files                                                                 | • <u>pSTR</u><br>• <u>pSTR</u>       | Report 2015-06-03-63546222560.zip<br>Report 2015-06-02-63538509720.zip |
| Select One Input File as Reference Sample                                                         | Select • pSTR                        | Report 2015-06-02-63534306623.zip                                      |
|                                                                                                   | Select                               |                                                                        |
| Submit                                                                                            |                                      |                                                                        |
|                                                                                                   |                                      |                                                                        |
|                                                                                                   |                                      |                                                                        |

The pre-determined default options should be sufficient for most users. Below explains how parameters can be specified. Most parameters are adopted from TRF as all sample genome data files will use TRF to discover and generate STR sequences for each genome data file.

- 1. Alignment Score Weights for match, mismatch and indels (insert/delete). Lower weights allow alignments with more mismatches and indels. Match weight is +2 in all options here. Mismatch and indel weights (interpreted as negative numbers) are either 3, 5, or 7. A 3 is more permissive and a 7 less permissive of these types of alignments choices.
- 2. Minimum Alignment Score The alignment score must meet or exceed this value for the repeat to be reported.
- 3. Maximum Repeat Unit The repeat unit (period size) must not be larger than this value for the repeat to be reported. Repeat unit is TRF's best guess at the pattern size of the tandem repeat. TRF will find all repeats with repeat unit between 1 and 2000.
- 4. 5' & 3' Flanking Sequence Size The default size is 10 bp. pSTR will designate 10 bp from both ends of the sequences as respective 5' and 3' flanking sequences. Recall all sample genome data files will use TRF to generate STR sequences for each genome first. For each pair of STR of two comparing samples, pSTR compares the 5' and 3' of both STR. When a match is found and if both comparing STR have the same copy number then both STR are identical, otherwise polymorphic. User may change the size to see fit.
- 5. Use TRF Generated STR If it is checked, pSTR will expect user has managed to use TRF standalone application to generate STR sequences for all the sample genome data files. Please see below for more details. The default option is not checked. This means that pSTR will invoke TRF to generate the STR sequences in the background.

FASTA input file by default will have file extension .fasta. FASTA file requires the first line to be the header line starting with a ">" sign then followed by a sequence identification code. The sequence data will follow starting the second line.

Please note that we require one sample FASTA file containing only one header line and one sequence stream. In addition, user must select at least 2 FASTA files as the input and designate one of the selected input files as the reference sample.

### Submit a Request

The screen below demonstrates 3 human Chromosome X samples "1 AC\_000155\_1.fasta", "2 CM000685.1.fasta" and "3 NC\_018934\_2.fasta" selected and the designated reference sample is "1 AC\_000155\_1.fasta". All default options are used.

| POLYMORPHIC SHORT TANDEM REPEATS F                                                                | INDER   | Welcome Welcome [Log Out]                                                                                  |
|---------------------------------------------------------------------------------------------------|---------|----------------------------------------------------------------------------------------------------|
| Home About pSTR pSTR Finder - TRF Change Password                                                 |         |                                                                                                    |
| PSTR FINDER MAIN FORM - FOR TANDEM REPEATS FINDER                                                 |         | Help                                                                                                    |
| pSTR Finder Workbench                                                                             |         | pSTR Finder Message                                                                                        |
| Use TRF Generated STR Alignment Score (match, mismatch, indel)<br>Min Align Score Max Repeat Unit | 2.7.7 🔻 | Please fill in all required parameters then press Submit button to submit the request.                     |
| 50     ✓     6     ✓     5' & 3' Flanking Sequence Size       FASTA Contig Sequence Input Files   | 10      | Available reports to download:<br>• pSTR Report 2015-06-03-63546222560.zip                                 |
| 1 AC_000155_1.fasta; 2 CM000685.1.fasta; 3 NC_018934_2.fasta;                                     | Select  | <ul> <li>pSTR Report 2015-06-02-63538509720.zip</li> <li>pSTR Report 2015-06-02-63534306623.zip</li> </ul> |
| Select One Input File as Reference Sample                                                         |         |                                                                                                    |
| 1 AC_000155_1.fasta                                                                               | Select  |                                                                                                    |
| Submit                                                                                            |         |                                                                                                    |
|                                                                                                   |         |                                                                                                    |

User is now ready to submit the request. Just press the Submit button and the sample files will be uploaded to the server. The upload time varies based on the data size and internet speed.

Notice from below screen after the upload completed the Submit button changed to Check Status and the upload status appears in the pSTR Finder Message panel.

Applications handling large amount of data like DNS sequences may be very time and resource consuming. In order to better protect our limited system resource, we only allow a user to submit one request at a time. User needs to check the status to ensure the current request has completed then user may submit the next request.

#### Sample Genome Data Files Uploaded

Below screen demonstrates that user has selected and successfully uploaded 3 sample data files to the server.

| Polymorphic Short Tandem Repeats F                             | INDER   | Welcome Welcome [Log Ou                                             |
|----------------------------------------------------------------|---------|---------------------------------------------------------------------|
| Home About pSTR pSTR Finder - TRF Change Password              |         |                                                                     |
| STR FINDER MAIN FORM - FOR TANDEM REPEATS FINDER               |         | Неір                                                                |
| pSTR Finder Workbench                                          |         | pSTR Finder Message                                                 |
| Use TRF Generated STR Alignment Score (match, mismatch, indel) | 2.7.7 👻 | The matching process may take a while, please check back later.     |
| 50 - 6 - 5' & 3' Flanking Sequence Size                        | 10      |                                                                     |
| FASTA Contig Sequence Input Files                              |         | 3 files uploaded:<br>• 1 AC_000155_1.fasta                          |
|                                                                | Select  | <ul> <li>2 CM000685.1.fasta</li> <li>3 NC_018934_2.fasta</li> </ul> |
| Select One Input File as Reference Sample                      |         |                                                                     |
|                                                                | Select  |                                                                     |
| Check Status                                                   |         |                                                                     |

# Check Status

Press Check Status to retrieve the pSTR status.

| me About pSTR              | pSTR Finder - TRF  | Change Password                    |                                            |                                                                              |
|----------------------------|--------------------|------------------------------------|--------------------------------------------|------------------------------------------------------------------------------|
| R FINDER MAIN F            | orm - for Tandem   | REPEATS FINDER                     |                                            | Help                                                                         |
| STR Finder Workbenc        | h                  |                                    | pSTR Fir                                   | nder Message                                                                 |
| Use TRF Generated S        | TR Alignment Score | e (match, mismatch, indel) 2, 7, 7 | <ul> <li>The curr<br/>back late</li> </ul> | ent status is "pSTR Match Start", please check<br>er!                        |
|                            | → 5' & 3' Flar     | nking Sequence Size 10             | Available                                  | e reports to download:                                                       |
| FASTA Contig Sequence      | Input Files        |                                    | • <u>pS</u>                                | TR Report 2015-06-03-63546222560.zip                                         |
|                            |                    | Select                             | • <u>pS</u><br>• <u>pS</u>                 | TR Report 2015-06-02-63538509720.zip<br>TR Report 2015-06-02-63534306623.zip |
| Select One Input File as F | Reference Sample   |                                    |                                            |                                                                              |
|                            |                    | Select                             |                                            |                                                                              |
|                            |                    |                                    |                                            |                                                                              |
|                            | Check Status       |                                    |                                            |                                                                              |

Below is the list of pSTR status designated a specific process being handled by pSTR:

- 1. pSTR Match Start pSTR will start comparing all sample STR sequences once all sample data files uploaded to server.
- 2. STR Gen Complete pSTR invokes TRF to generate STR sequences for each sample data file. When user checks to see this status, pSTR has completed generating STR sequences.
- 3. Load Sequence Complete pSTR will start loading TRF generated STR sequences for all sample data. When user checks to see this status, pSTR has completed loading the STR sequences. Normally this process is very fast.
- 4. pSTR Match Complete pSTR has completed matching all sample STR sequences.
- 5. pSTR Report Ready pSTR has completed generating reports. At this point the Check Status button should change to Submit. This means user may proceed with the next request.

### **Reports Ready**

Eventually the pSTR process will complete and the result can be downloaded from the pSTR Finder Message panel and at this point user may submit another request.

| POLYMORPHIC SHORT TANDEM REPEATS F                             | INDER   | Welcome Welcome [ Log Out                                                                                                    |
|----------------------------------------------------------------|---------|----------------------------------------------------------------------------------------------------|
| Home About pSTR pSTR Finder - TRF Change Password              | i i     |                                                                                                    |
| PSTR FINDER MAIN FORM - FOR TANDEM REPEATS FINDER              |         | Help                                                                                                    |
| pSTR Finder Workbench                                          |         | pSTR Finder Message                                                                                                    |
| Use TRF Generated STR Alignment Score (match, mismatch, indel) | 2.7.7 🔹 | Please fill in all required parameters then press Submit<br>button to submit the request.                                                                  |
| 50 ▼ 6 ▼ 5' & 3' Flanking Sequence Size                        | 10      | Available reports to download:<br>• pSTR Report 2015-06-11-63569640180.zip                                                                                 |
|                                                                | Select  | <ul> <li>pSTR Report 2015-06-03-63546222560.zip</li> <li>pSTR Report 2015-06-02-63538509720.zip</li> <li>pSTR Report 2015-06-02-63534306623.zip</li> </ul> |
| Select One Input File as Reference Sample                      |         |                                                                                                    |
|                                                                | Select  |                                                                                                    |
| Submit                                                         |         |                                                                                                    |
|                                                                |         |                                                                                                    |
|                                                                |         |                                                                                                    |

### Use TRF Generated STR Sequences Data Files

Check "Use TRF Generated STR" and notice most options are disabled except for the 5' & 3' Flanking Sequence Size. TRF standalone application will provide all the options for the user.

Notice in the pSTR Finder Message panel a brief instruction appears to remind user how to prepare the input sample data files.

| Polymorphic Shor                                                                                  | TANDEM REPEATS FINDER                                                                             | Welcome Welcome [ [ Log Out ]                                                                                                    |
|---------------------------------------------------------------------------------------------------|---------------------------------------------------------------------------------------------------|----------------------------------------------------------------------------------------------------|
| Home About pSTR pS                                                                                | TR Finder - TRF Change Password                                                                   |                                                                                                    |
| PSTR FINDER MAIN FORM -                                                                           | FOR TANDEM REPEATS FINDER                                                                         | Help                                                                                                    |
| pSTR Finder Workbench                                                                             |                                                                                                   | pSTR Finder Message                                                                                                    |
| <ul> <li>✓ Use TRF Generated STR</li> <li>Min Align Score Max Repeat 0</li> <li>50 → 6</li> </ul> | Alignment Score (match, mismatch, indel) 2, 7, 7 -<br>Unit<br>- 5' & 3' Flanking Sequence Size 10 | Please ensure to concatenate the orignal FASTA<br>contig without the FASTA header and place it on the<br>top of the TRF generated data with the TRF header.<br>Available reports to download: |
| STR Input Files - Consolidated FA                                                                 | ASTA Contig Merged with TRF Sequences                                                             | <ul> <li>pSTR Report 2015-06-03-63546222560.zip</li> <li>pSTR Report 2015-06-02-63538509720.zip</li> <li>pSTR Report 2015-06-02-63534306623.zip</li> </ul>                                    |
| Select One Input File as Referenc                                                                 | e Sample                                                                                          |                                                                                                    |
|                                                                                                   | Submit                                                                                            |                                                                                                    |
|                                                                                                   |                                                                                                   |                                                                                                    |

Please note that most of the UI options are primarily inherited from TRF web site

at <u>http://tandem.bu.edu/trf/trf.advanced.submit.html</u>. User will notice the standalone command line TRF application offers more options. The general idea is that if user uses TRF to produce more STR sequences than necessary like by lowering the minimal alignment score for instance, the pSTR matching will take longer time to process and it may produce more results than necessary.

Below is the command line used by the standalone TRF command line application:

trf407b.dos.exe "1 AC\_000155\_1.fasta" 2 7 7 80 10 50 6 -d -h

The flanking sequence size option is needed by pSTR.

Please make sure to manually merge the FASTA contig sequences without the FASTA header to the TRF generated data file. If the original FASTA contig sequences were broken into multiple lines, please concatenate them first then place the consolidated contig sequences on the top of the TRF generated file. Then you may use it as the input file.

For instance, below is a trimmed down sample of a tea DNA. Notice the original FASTA contig is on the top of the TRF generated STR. The original FASTA contig sequence is needed in order for pSTR to extract the flanking sequences for each specific STR. Please note that the FASTA contig sequence was wrapped to the second line due to the width limitation of this document. In fact the entire FASTA contig sequences is in the same line and this is a requirement if "Use TRF Generated STR" is checked.

## 

Tandem Repeats Finder Program written by:

Gary Benson Program in Bioinformatics Boston University Version 4.09 Sequence: 00\_Chinshin.v4.5 |Camellia sinensis chloroplast, complete genome

Parameters: 2 7 7 80 10 20 6

136 150 4 3.5 4 90 9 21 0 26 0 73 0.84 TTTC TTTCTTTCTTCTTTT 356 368 1 13.0 1 100 0 26 100 0 0 0 0.00 A AAAAAAAAAAAA 613 624 6 2.0 6 100 0 24 50 0 16 33 1.46 TTGAAA TTGAAATTGAAA 1485 1498 6 2.3 6 100 0 28 0 35 21 42 1.53 GCTTTC GCTTTCGCTTTCGC 1646 1655 4 2.5 4 100 0 20 30 20 0 50 1.49 TATC TATCTATCTA 2995 3008 6 2.3 6 100 0 28 35 28 0 35 1.58 ATTCCA ATTCCAATTCCAAT 3090 3099 4 2.5 4 100 0 20 30 0 50 20 1.49 GATG GATGGATGGA 3750 3762 5 2.6 5 100 0 26 15 0 0 84 0.62 TTTAT TTTATTTTATTTT 3778 3789 6 2.0 6 100 0 24 16 0 16 66 1.25 ATTTTG ATTTTGATTTTG 3791 3800 1 10.0 1 100 0 20 100 0 0 0 0.00 A AAAAAAAAA

### pSTR Reports

At the end of the process multiple reports will be generated and saved in CSV (comma separated values) format.

- A Summary Report shows the number of identical STRs, the number of polymorphic STRs, and the number of different STRs between two matching samples. The Summary Report also details the total number of identical STR loci, and polymorphic STR loci, and unique STR loci for all samples analyzed, based on the specific reference sample.
- 2. Detail Report: this report relates to the specified reference sample. The following are recorded in the CSV file: the 5' and 3' flanking sequences; the number of bases constituting the repeat unit; the sequence of the STR motif; the position of the STR starting from the first base in the repeat; the variation in number of repeat units based on the samples included and with the same 5' & 3' flanking sequences; the number of repeats for the reference sample; and the number of repeats for every other sample included. Excluded in this Detail Report are STR sequence records that are at the same putative STR locus but are recorded as having a shorter repeat motif, and STR sequence records having the same 5' and 3' flanking sequences and smaller repeat number. These two types of STR sequence are excluded from the Detail Report are saved for each sample in the Duplicated STR Report.
- 3. Duplicated STR Report: a separate report for each sample captures the "duplicated" STR records mentioned above.
- Identical STR Report: this report captures all "identical" STR sequence records from the comparison of two samples. An "identical" STR means that both the 5' & 3' flanking sequences and the repeat number are the same between both matching STR loci within the two input samples.
- 5. Polymorphic STR Report: this report captures all STR sequence records having the same 5' & 3' flanking sequences but a different repeat number between two input samples.
- 6. Different STR Report: this report, like 4 & 5 above, requires two input samples and captures all STR sequence records that exist in the source sample only and not in the other sequence file.
- 7. Different STR Report after switching samples: this report also captures all "different" STR sequence records but the "source" and "target" sample are switched and then re-matched.

We will be briefly discussing the summary report and detail report. All other reports are adequately self-explanatory.

### Summary Report:

|    | А                                                                                | В                                                                                                    | С                                                                                                    | D                                                                                                    | E                                                                                                    |  |  |  |  |  |  |
|----|----------------------------------------------------------------------------------|----------------------------------------------------------------------------------------------------|----------------------------------------------------------------------------------------------------|----------------------------------------------------------------------------------------------------|----------------------------------------------------------------------------------------------------|--|--|--|--|--|--|
| 1  | pSTR Finde                                                                       | r: A rapid method to discover polymorphic STR markers from genome-wide sequences                                                                              |                                                                                                    |                                                                                                    |                                                                                                    |  |  |  |  |  |  |
| 2  | James Chun-I Lee; Bill Tseng; Bing-Ching Ho; Adrian Linacre                      |                                                                                                    |                                                                                                    |                                                                                                    |                                                                                                    |  |  |  |  |  |  |
| 3  | Department of Forensic Medicine; College of Medicine; National Taiwan University |                                                                                                    |                                                                                                    |                                                                                                    |                                                                                                    |  |  |  |  |  |  |
| 4  |                                                                                  |                                                                                                    |                                                                                                    |                                                                                                    |                                                                                                    |  |  |  |  |  |  |
| 5  | Matching O                                                                       | Лatching Options: .2.7.7.80.10.50.6.10.10                                                                                                    |                                                                                                    |                                                                                                    |                                                                                                    |  |  |  |  |  |  |
| 6  |                                                                                  |                                                                                                    |                                                                                                    |                                                                                                    |                                                                                                    |  |  |  |  |  |  |
| 8  | Results of S                                                                     | Reference Sample -<br>gi   157734237   ref   AC_<br>000155.1   Homo<br>sapiens chromosome<br>X; alternate assembly<br>HuRef; whole genome<br>shotgun sequence | Sample 2 -<br>gi   224384746   gb   CM0<br>00685.1   Homo<br>sapiens chromosome<br>X; GRCh37 primary<br>reference assembly | Sample 3 -<br>gi   528476524   ref   NC_<br>018934.2   Homo<br>sapiens chromosome<br>X; alternate assembly<br>CHM1_1.1; whole<br>genome shotgun<br>sequence | Sample 4 -<br>gi   74273659   gb   CM00<br>0274.1   Homo sapiens<br>chromosome X; whole<br>genome shotgun<br>sequence |  |  |  |  |  |  |
| 9  | Reference<br>Sample                                                              |                                                                                                    | 7034 (4654)                                                                                                    | 6716 (4096)                                                                                                    | 8592 (2906)                                                                                                    |  |  |  |  |  |  |
| 10 | Sample 2                                                                         | nple 2 4935 (2197)                                                                                                    |                                                                                                    | 10720 (2790)                                                                                                    | 10930 (3017)                                                                                                    |  |  |  |  |  |  |
| 11 | Sample 3                                                                         | 4807 (3073)                                                                                                    | 3113 (2109)                                                                                                    |                                                                                                    | 8655 (3546)                                                                                                    |  |  |  |  |  |  |
| 12 | Sample 4                                                                         | 5033 (2387)                                                                                                    | 2676 (2584)                                                                                                    | 4330 (3418)                                                                                                    |                                                                                                    |  |  |  |  |  |  |
| 13 |                                                                                  |                                                                                                    |                                                                                                    |                                                                                                    |                                                                                                    |  |  |  |  |  |  |
|    |                                                                                  |                                                                                                    |                                                                                                    |                                                                                                    |                                                                                                    |  |  |  |  |  |  |

F

14 Note:

15 1. Above diagonal: No. of identical STR (No. of polymorphic STR).

16 Below diagonal: No. of different STR (No. of different STR after switching samples).

2. Results of matching 4 samples using "gi | 157734237 | ref | AC\_000155.1 | Homo sapiens chromosome X; alternate assembly HuRef; whole genome shotgun sequence" as reference:

- 18 No. of Identical STR: 5443
- 19 No. of Polymorphic STR: 4305
- 20 No. of Unique STR: 0

Notice "gi/157734237/ref/AC\_000155.1/ Homo sapiens chromosome X; alternate assembly HuRef; whole genome shotgun sequence" is the designated reference sample.

The matching options used for this request are:

- 1. Alignment Score: 2.7.7
- 2. Detection Parameters: Matching probability Pm and indel probability Pi. Pm = .80 and Pi = .10 by default and cannot be modified in this version of the TRF. Both Pm and Pi are hidden parameters.
- 3. Minimum Alignment Score: 50
- 4. Maximum Repeat Unit: 6
- 5. 5' & 3' Flanking Sequence Size: 10

### **Detail Report (partial):**

|  | No | 5'<br>Flanking<br>Region of<br>Reference<br>Sample | 3'<br>Flanking<br>Region of<br>Reference<br>Sample | Repeat<br>Unit | STR Sequence of<br>Reference Sample                   | STR<br>Position<br>of<br>Referenc<br>e Sample | Difference<br>of Repeat<br>Number | Repeat Number<br>of Reference<br>Sample -<br>gi 157734237 re<br>f AC_000155.1 <br>Homo sapiens<br>chromosome X;<br>alternate<br>assembly<br>HuRef; whole<br>genome<br>shotgun | Repeat Number<br>of Sample 2 -<br>gi 224384746 gb<br> CM000685.1 <br>Homo sapiens<br>chromosome X;<br>GRCh37 primary<br>reference<br>assembly | Repeat Number<br>of Sample 3 -<br>gi 528476524 re<br>f NC_018934.2 <br>Homo sapiens<br>chromosome X;<br>alternate<br>assembly<br>CHM1_1.1;<br>whole genome<br>shotgun<br>sequence | Repeat Number<br>of Sample 4 -<br>gi 74273659 gb <br>CM000274.1 <br>Homo sapiens<br>chromosome X;<br>whole genome<br>shotgun<br>sequence |
|--|----|----------------------------------------------------|----------------------------------------------------|----------------|-------------------------------------------------------|-----------------------------------------------|-----------------------------------|----------------------------------------------------------------------------------------------------|----------------------------------------------------------------------------------------------------|----------------------------------------------------------------------------------------------------|----------------------------------------------------------------------------------------------------|
|  | 1  | TATTATCTC<br>A                                     | ATCACATG<br>AG                                     | 4              | AGATAGATAGAAAGATA<br>GATGATAGATAGAAGAT<br>AGATAGAT    | 2926                                          | 0                                 | 18.3                                                                                                    |                                                                                                    |                                                                                                    | 18.3                                                                                                    |
|  | 2  | ATATATAT<br>AT                                     | ТАСТАТАТА<br>Т                                     | 2              | ACACACACACACACACACA<br>CACACATATATACACACAC<br>A       | 27417                                         | 0                                 | 19.5                                                                                                    |                                                                                                    |                                                                                                    | 19.5                                                                                                    |
|  | 3  | GTCAGAAG<br>CT                                     | TCCTGTATA<br>G                                     | 2              | ACACACACACACACACACA<br>CACACACACACACACACAC            | 42757                                         | 0                                 | 24.5                                                                                                    |                                                                                                    |                                                                                                    | 24.5                                                                                                    |
|  | 4  | TCAATCAG<br>AA                                     | GAGATGG<br>AGT                                     | 1              | 11111111111111111111111<br>111111                     | 60771                                         | 0                                 | 26                                                                                                    |                                                                                                    |                                                                                                    | 26                                                                                                    |
|  | 5  | CCTGGCTA<br>AC                                     | AGATGGA<br>GTA                                     | 5              | TTTTGTTTTGTTTTGTTTT<br>GTTTTG                         | 62491                                         | 0                                 | 5                                                                                                    |                                                                                                    |                                                                                                    | 5                                                                                                    |
|  | 6  | TATATAGG<br>AT                                     | TATATTTT<br>T                                      | 4              | ATAGATAGATAGATAGAT<br>AGATAGAGATAGATA                 | 65897                                         | 1                                 | 8.8                                                                                                    |                                                                                                    | 9.8                                                                                                    | 8.8                                                                                                    |
|  | 7  | ATTATTGTT<br>A                                     | GAGATGG<br>ATT                                     | 4              | TTATTTATTTATTTATTTAT<br>TTATT                         | 69390                                         | 0                                 | 6.3                                                                                                    | 6.3                                                                                                    |                                                                                                    |                                                                                                    |
|  | 8  | AAGCAGGA<br>AC                                     | TGGTTGAC<br>AA                                     | 2              | TGTGTGTGTGTGTGTGT<br>GTGTGTGTGTGTGTGT                 | 71144                                         | 10                                | 16.5                                                                                                    | 23.5                                                                                                    | 17.5                                                                                                    | 26.5                                                                                                    |
|  | 9  | ACATGACT<br>AC                                     | AATGAATG<br>AA                                     | 4              | ATGGATGAATGGATGGA<br>TGGATGAATGGATGGAT<br>GGATGGAT    | 75097                                         | 5                                 | 18.8                                                                                                    | 18.8                                                                                                    | 13.8                                                                                                    | 18.8                                                                                                    |
|  | 10 | AGACCCTG<br>TT                                     | GGAGGGA<br>GGA                                     | 4              | GAAAGAAAAAAAAAAAAAGG<br>GAAGAAAGAAAAAAAAGG<br>AAAGAAG | 76713                                         | 0                                 | 32.3                                                                                                    |                                                                                                    |                                                                                                    | 32.3                                                                                                    |
|  | 11 | GAAAATAA<br>AG                                     | TGGAGAAA<br>GA                                     | 4              | AGAATGAAAGAAGGAAG<br>AAAGGAGAGAAAGAAAG<br>AAAGGAAGAA  | 77520                                         | 0                                 | 22.8                                                                                                    | 22.8                                                                                                    |                                                                                                    | 22.8                                                                                                    |

Below demonstrates the "identical STR" scenario in record no 46 and 47. Notice all four comparing STRs have the same repeat number.

| No | 5'<br>Flanking<br>Region of<br>Reference<br>Sample | 3'<br>Flanking<br>Region of<br>Reference<br>Sample | Repeat<br>Unit | STR Sequence of<br>Reference Sample    | STR<br>Position<br>of<br>Referenc<br>e Sample | Difference<br>of Repeat<br>Number | Repeat Number<br>of Reference<br>Sample -<br>gi   157734237   re<br>f   AC_000155.1  <br>Homo sapiens<br>chromosome X;<br>alternate<br>assembly<br>HuRef; whole<br>genome<br>shotgun | Repeat Number<br>of Sample 2 -<br>gi 224384746 gb<br> CM000685.1 <br>Homo sapiens<br>chromosome X;<br>GRCh37 primary<br>reference<br>assembly | Repeat Number<br>of Sample 3 -<br>gi   528476524   re<br>f   NC_018934.2  <br>Homo sapiens<br>chromosome X;<br>alternate<br>assembly<br>CHM1_1.1;<br>whole genome<br>shotgun<br>sequence | Repeat Number<br>of Sample 4 -<br>gi 74273659 gb <br>CM000274.1 <br>Homo sapiens<br>chromosome X;<br>whole genome<br>shotgun<br>sequence |
|----|----------------------------------------------------|----------------------------------------------------|----------------|----------------------------------------|-----------------------------------------------|-----------------------------------|----------------------------------------------------------------------------------------------------|----------------------------------------------------------------------------------------------------|----------------------------------------------------------------------------------------------------|----------------------------------------------------------------------------------------------------|
| 45 | ATATTCTAT<br>C                                     | CTGGGCTG<br>AA                                     | 3              | ATTATTATCATTATTACTA<br>TTATTATTATTATTA | 355616                                        | 0                                 | 11.3                                                                                                    | 11.3                                                                                                    | 11.3                                                                                                    | 11.3                                                                                                    |
| 46 | TATTTGTTA<br>T                                     | AGACAGAG<br>TT                                     | 5              | TTTTGTTTTGTTTTGTTTT<br>GTTTTG          | 366083                                        | 0                                 | 5                                                                                                    | 5                                                                                                    | 5                                                                                                    | 5                                                                                                    |